# Securakey)) Access Control

Using the SK-LAN Installer Connect to a WAN

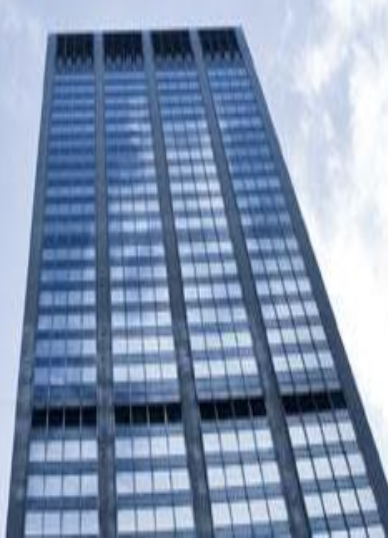

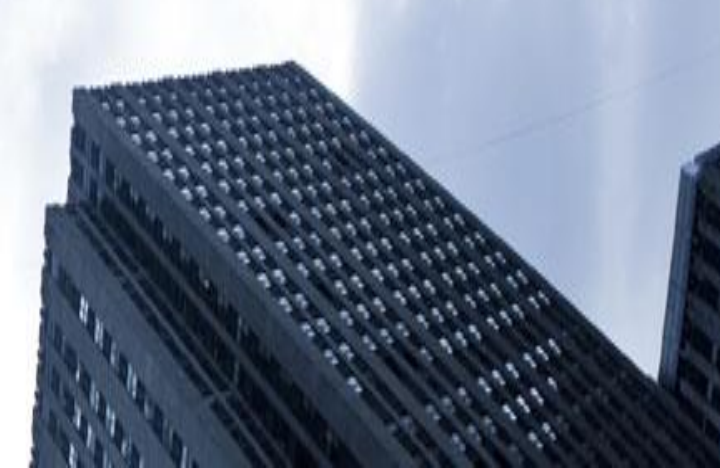

## **SK-LAN Installer**

Secura Key LAN Installer allows you to configure or update IP addresses in the SK-ACPE or SK-MRCP (NOVA.16) control panels over the network.

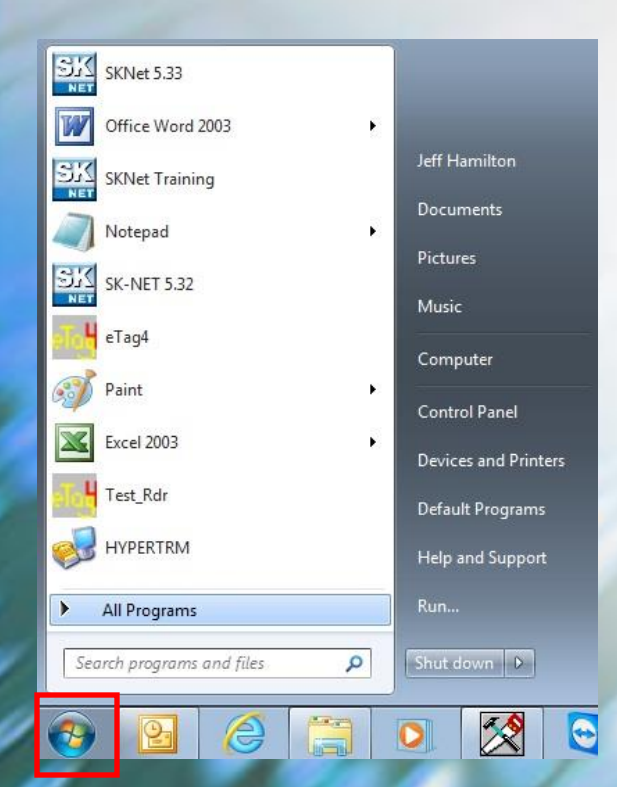

## Left click on the windows start button and select All Programs

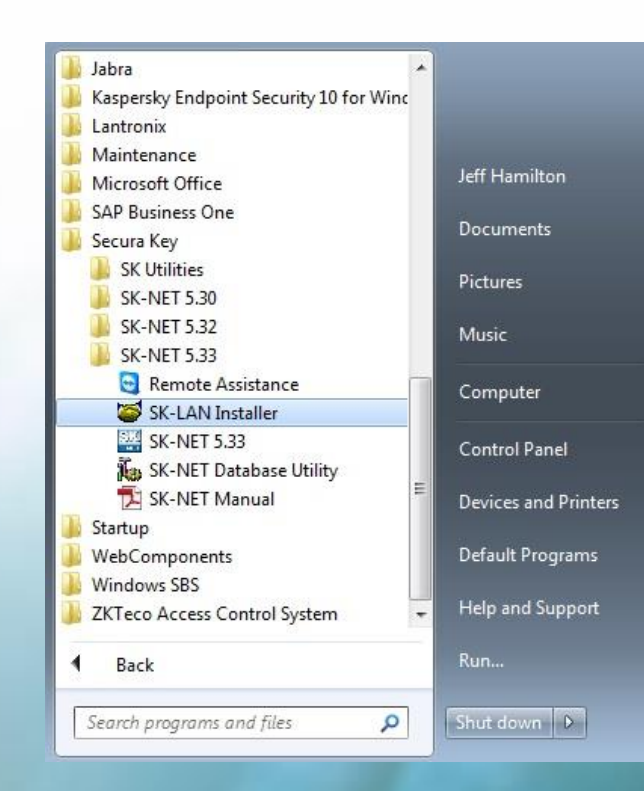

## Expand the Secura Key folder and select the SK-LAN Installer

### **SK-LAN Installer**

#### Each panel (Nova 16 and SK-ACPe) can connect to a Local Area Network by using the Built-in Ethernet Connection

| figure View All                                                                                   |                                                    |                                                            |
|---------------------------------------------------------------------------------------------------|----------------------------------------------------|------------------------------------------------------------|
| TEP 1: Enter the 7 di                                                                             | git serial number of the                           | e panel to configure.                                      |
| TEP 2: Enter the TCP                                                                              | /IP settings to use for                            | this panel.                                                |
| TEP 3: Click on 'Send<br>entered TCP/I                                                            | ' which causes the pan<br>P settings.              | el to restart using the                                    |
| TEP 4: When the par<br>and all of the                                                             | nel has restarted go to<br>panels configured for y | the 'View All' tab, dick 'Find'<br>your LAN will be shown. |
|                                                                                                   | 1 (1997) (A                                        |                                                            |
|                                                                                                   |                                                    |                                                            |
| CP/IP Settings                                                                                    |                                                    |                                                            |
| CP/IP Settings<br>Serial Number                                                                   |                                                    | Send                                                       |
| CP/IP Settings<br>Serial Number<br>TCP/IP Address                                                 |                                                    | Send                                                       |
| CP/IP Settings<br>Serial Number<br>TCP/IP Address<br>Subnet Mask                                  |                                                    | Send                                                       |
| CP/IP Settings<br>Serial Number<br>TCP/IP Address<br>Subnet Mask<br>Default Gateway               |                                                    | Send                                                       |
| CP/IP Settings<br>Serial Number<br>TCP/IP Address<br>Subnet Mask<br>Default Gateway<br>DNS Server |                                                    | Send                                                       |

Close

- Gather this information from the IT department
- Connect the Ethernet connection from their network to the control board
  - ✓ Enter the Serial Number of the SK-ACPE or Nova 16 control board
  - ✓ Enter the Static IP address
  - ✓ Enter the Subnet Mask
  - ✓ Enter the Default Gateway

**Please Note:** 

ipconfig/all

If you cannot obtain this information, go to command prompt and type in the follow

- ✓ Enter the DNS Server
- Click on the <u>Send</u> button to make the changes

|        | 🚾 C:\Windows\system32\CMD.exe 😄 👘 💌                                                                                                    |
|--------|----------------------------------------------------------------------------------------------------|
|        | C:\Users\Jeff.Hamilton>ipconfig/all                                                                                                    |
|        | Windows IP Configuration                                                                                                    |
|        | Host Name JeffIS7<br>Primary Dns Suffix                                                                                                    |
| to the | Ethernet adapter Local Area Connection:<br>Connection-specific DNS Suffix . : securakey.biz<br>Description : Broadcom NetLink (TM) Gigabit Ethernet                                           |
| ving:  | Physical Address : : : : : : : : : : : : :                                                                                                    |
|        | Default Gateway : 192.168.101.1<br>DHCP Server : 192.168.101.11<br>DHCP Server : 192.168.101.11<br>DHCP Server : 200-01-00-01-18-F8-E2-48-00-25-64-A6-26-FA<br>DNS Servers . : 192.168.101.11 |
|        | wethios over repip                                                                                                    |

### **SK-NET LAN Installer**

- To verify that the setup was successful, select the <u>View</u>
  <u>All</u> tab
- ✓ Next select the **FIND** icon
- Check to see the static IP/LAN address and serial number connection is showing

**Note:** finding the IP address verifies that the Control Board is being seen by the Local Area Network.

| ionfigure View All                    |      |  |  |
|---------------------------------------|------|--|--|
| Devices Found                         |      |  |  |
| 192.168.101.39: LANTRONIX             |      |  |  |
| 192.168.101.139: SK-MRCP SN: 57116    | 628  |  |  |
| 192.168.101.230: SK-MRCP SN: 57140    | 000  |  |  |
| 192.168.101.235: SK-MRCP SN: 5714     | 041  |  |  |
| 192.168.101.136: SK-ACPE SN: 57100    | )10  |  |  |
| 192, 168, 101, 140; SK-ACPE SN: 57132 | 2/5  |  |  |
| 192, 100, 101, 251; LAWIRONIX         |      |  |  |
| Settings for MAC Address              |      |  |  |
|                                       |      |  |  |
| ICP/IP Address                        | Edit |  |  |
| Subnet Mask                           | Send |  |  |
| Default Catavau                       |      |  |  |
|                                       |      |  |  |
| DNS Server                            |      |  |  |
| Gateway Port 10001                    | 7    |  |  |
| outenay for 10001                     |      |  |  |
|                                       |      |  |  |

### **SK-NET Using a WAN Connection**

When using a WAN connection in SK-NET you must first setup Port Forwarding to Port 10001 (default) in the Networks Router so that you may connect to the SK-ACPE controller over the internet using the Public IP address for that network.

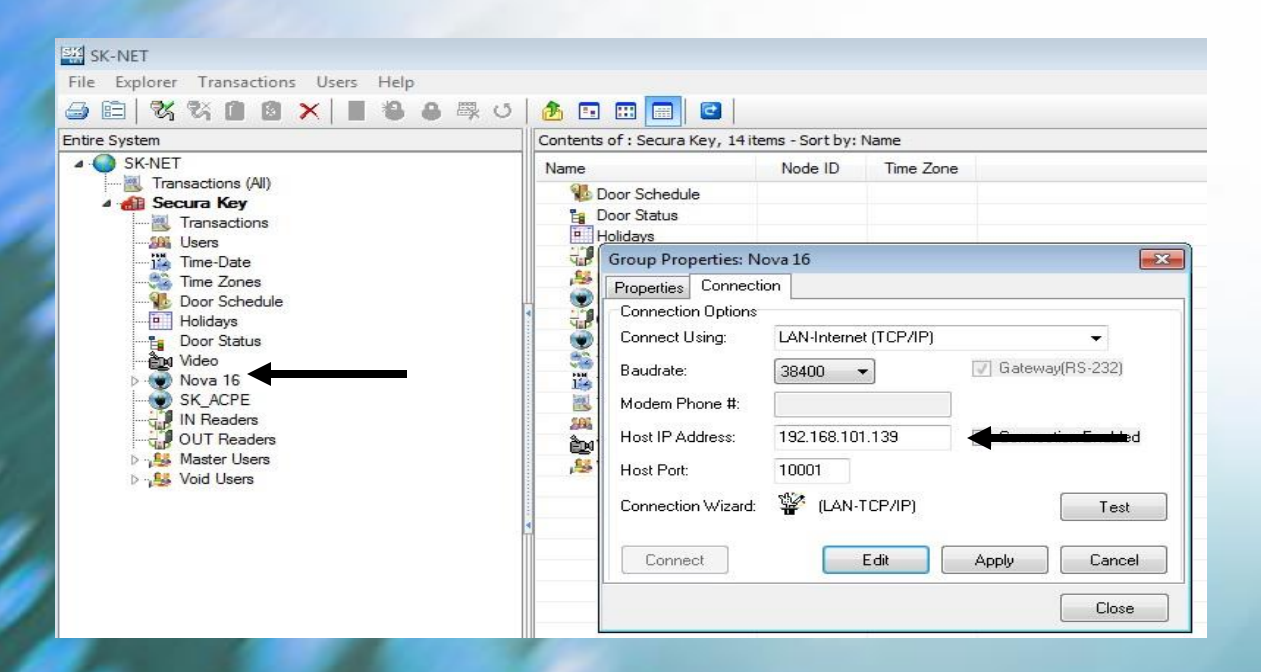

#### In SK-NET, setup the WAN connection

✓ Right click on the connection group, select properties

✓ Select the <u>Edit</u> icon

✓ Enter the Networks **Public** IP Address for the

Network the control board is connected to.

✓ <u>Apply</u>, then Connect

# **Securakey**) ... Thank you for your time

www.securakey.com